## Uploading photos to DEMS

Thank you for your efforts with this new process.

Here are the steps to upload, once you have signed in to DEMS at

https://de.millenniumschools.net.au/school/ and then checked on the top right-hand side that you are in 2024 –

- $\notin$  click on the **Enrolments** Tab in the left side bar.
- ∉ Click on Student Content 'view' -

|             |                                                   |         |         |           | 10.00010 |
|-------------|---------------------------------------------------|---------|---------|-----------|----------|
|             | NTIW School of Languages                          |         |         |           | Tear 20  |
| Supervisors | [ ACTIVE ERROCHENTS ] ONLINE APPLICATIONS REPORTS |         |         |           |          |
| terstrents  |                                                   |         |         |           | Di Qui   |
| Guitning    | Search for Enrolments                             |         |         |           |          |
|             | First Name   Last Name                            |         |         |           | -        |
|             | NESA (D) - Grade - South and an information       |         |         |           | 2        |
|             | [Recently Updated ] found 1 Environments          | 100000  | 21222-0 | Currenter | -        |
|             | EXN Hudent NESA-D Grads DE School                 | Updated | status. | Report    | Contas   |

- $\notin$  Click on the **FILES** heading at the bottom of the left side bar.
- ∉ Click on **Upload student photo**, then **Choose File**(.jpg photo) and then **Upload file for student**

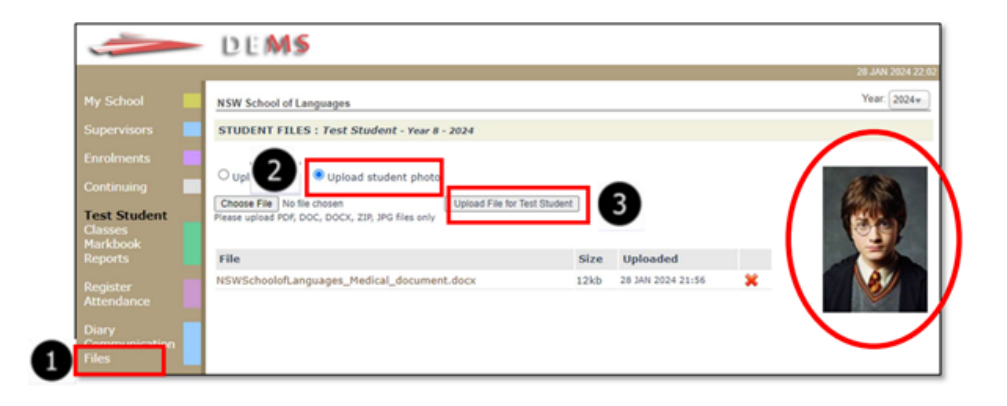